## Instagram for churches Church of England Digital Team MacBook

digital

THE CHURCH OF ENGLAND

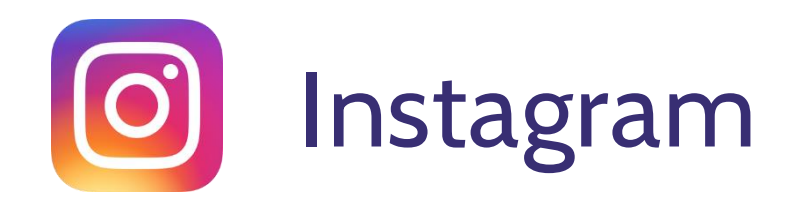

- What is Instagram?
- How do you create a profile for your Church?
- What to include in your bio to give the best first impression
- How and what to post
- Hashtags

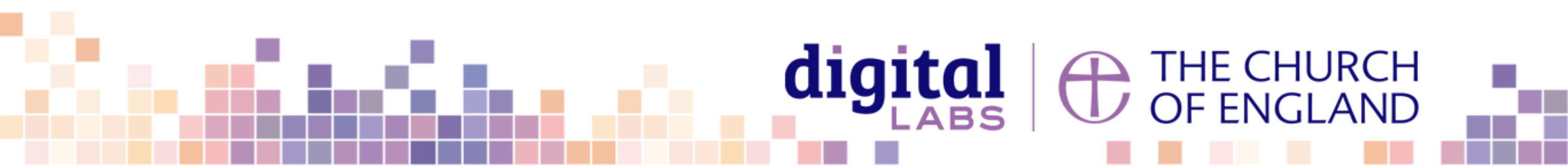

# Why Instagram for your church?

∠ 1 billion active monthly users

18-34 year olds are the largest age group on Instagram

😵 Can make your community more relatable

P Hashtags can help you reach new people

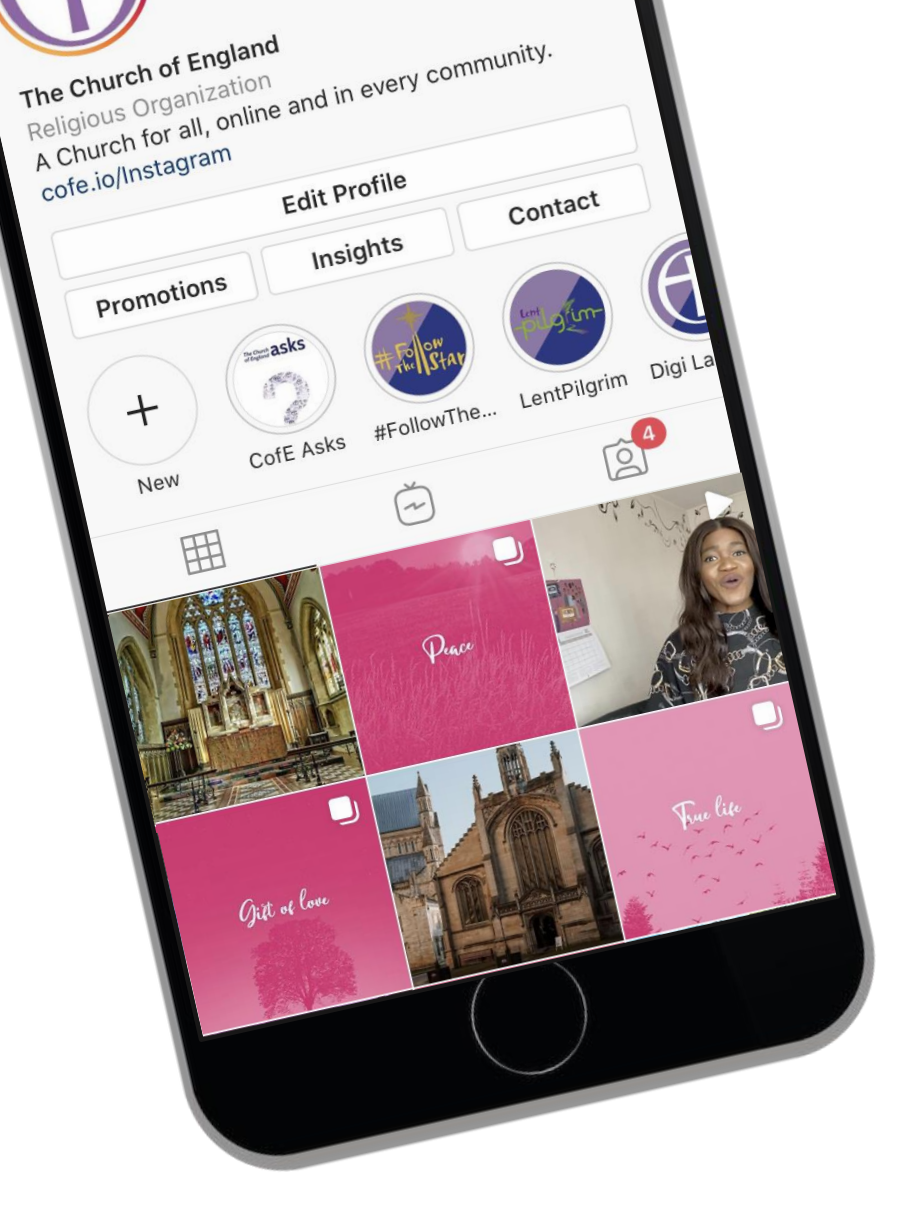

Global Web Index 2021 | Sprout Social 2020

#### **digital** THE CHURCH OF ENGLAND

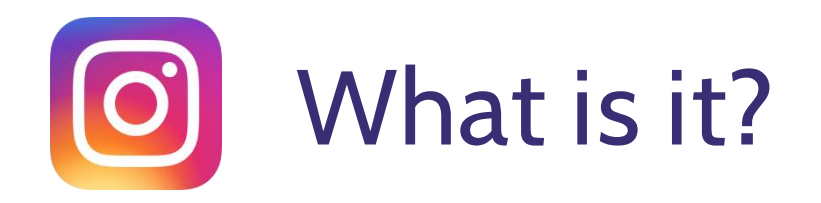

Instagram is a photo and video sharing app owned by Facebook

✓ It's free and anyone over 13yrs can create an account

Share photos and video, or interact with other profiles, by using the app or in your browser

You can follow accounts and others can follow you

Your newsfeed will show content from accounts you follow, and content you may find interesting.

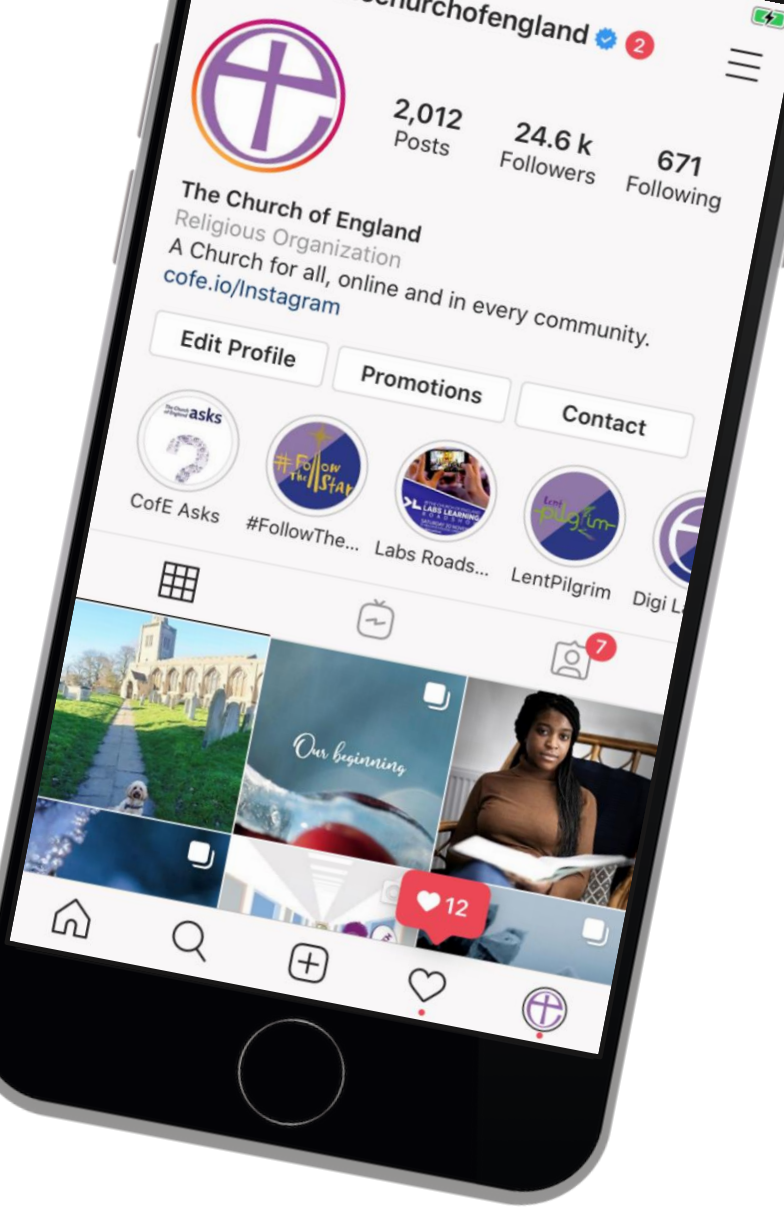

**digital** THE CHURCH OF ENGLAND

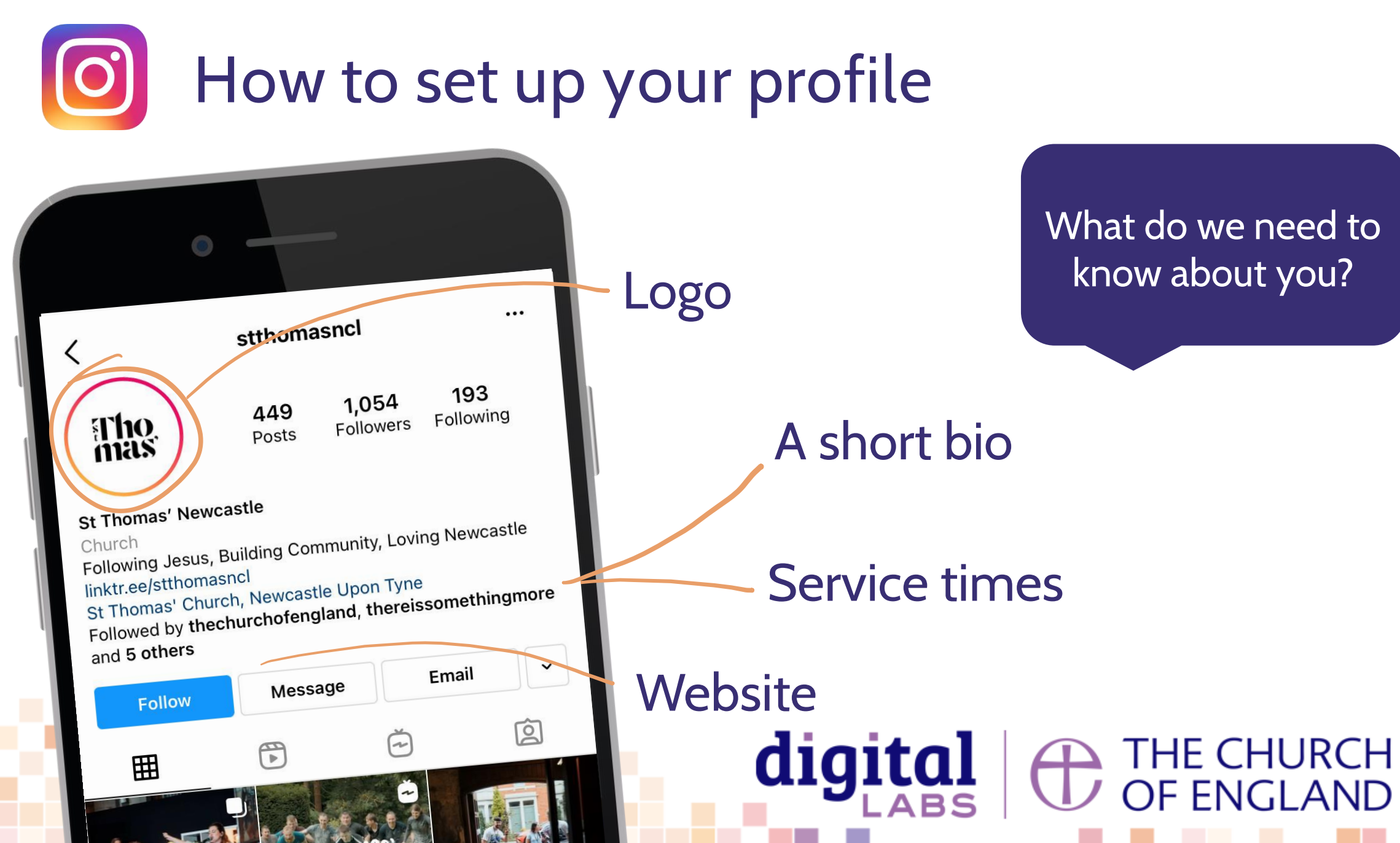

What do we need to know about you?

Service times

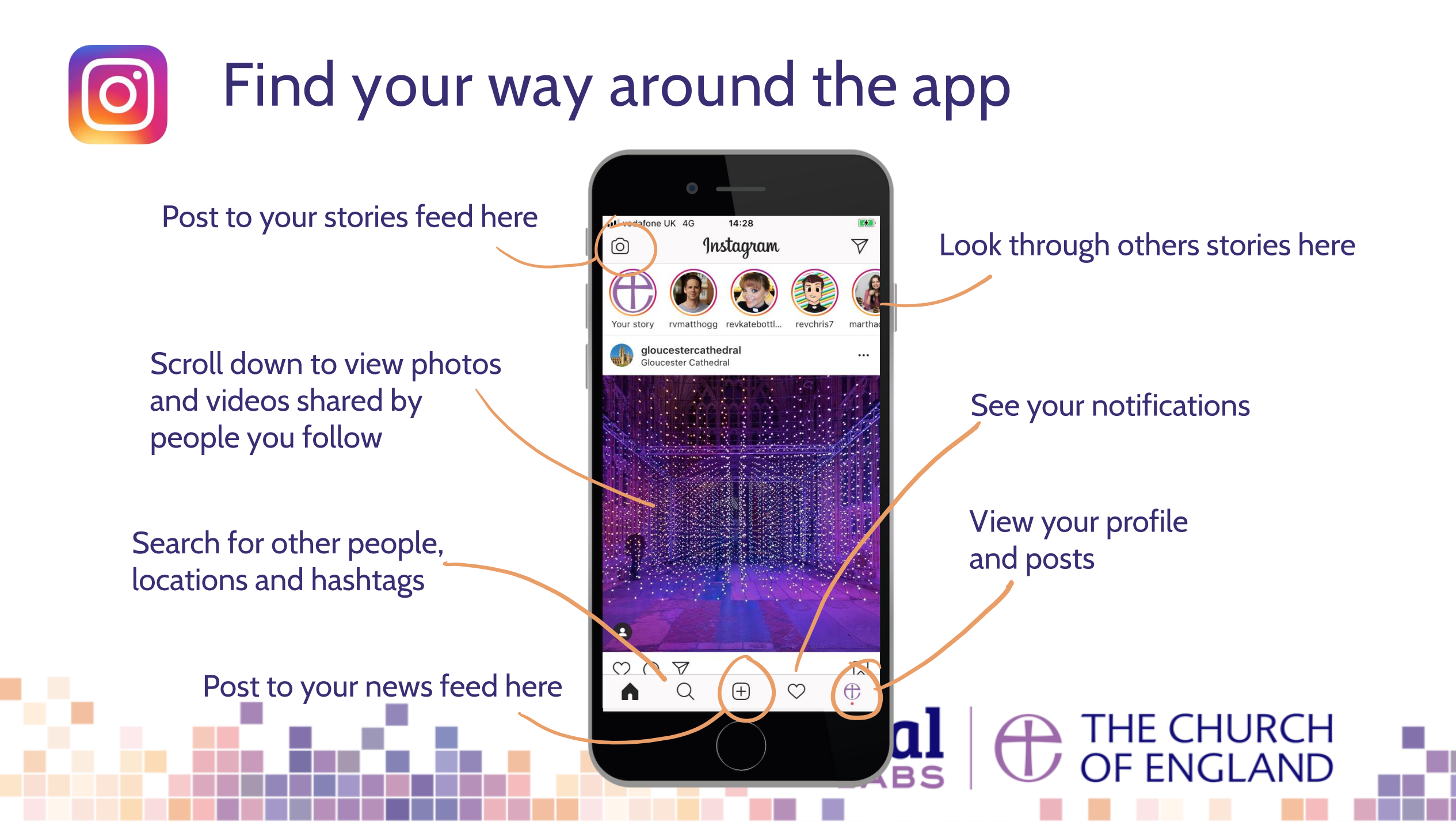

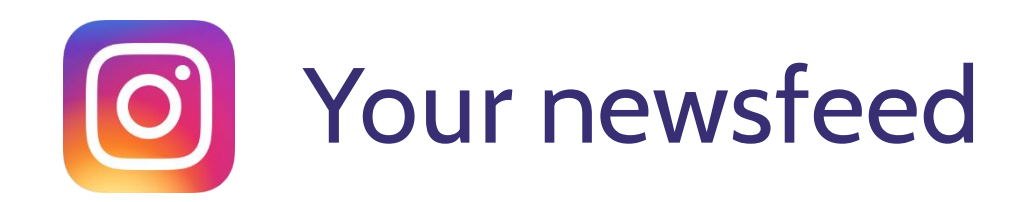

#### Scroll down for the newsfeed

- Find photos and videos with captions from people you follow.
- Interact by pressing 
   \u03c6 to show your appreciation
   or 
   Q to write a comment
- Save a post to view again later by pressing  $\square$

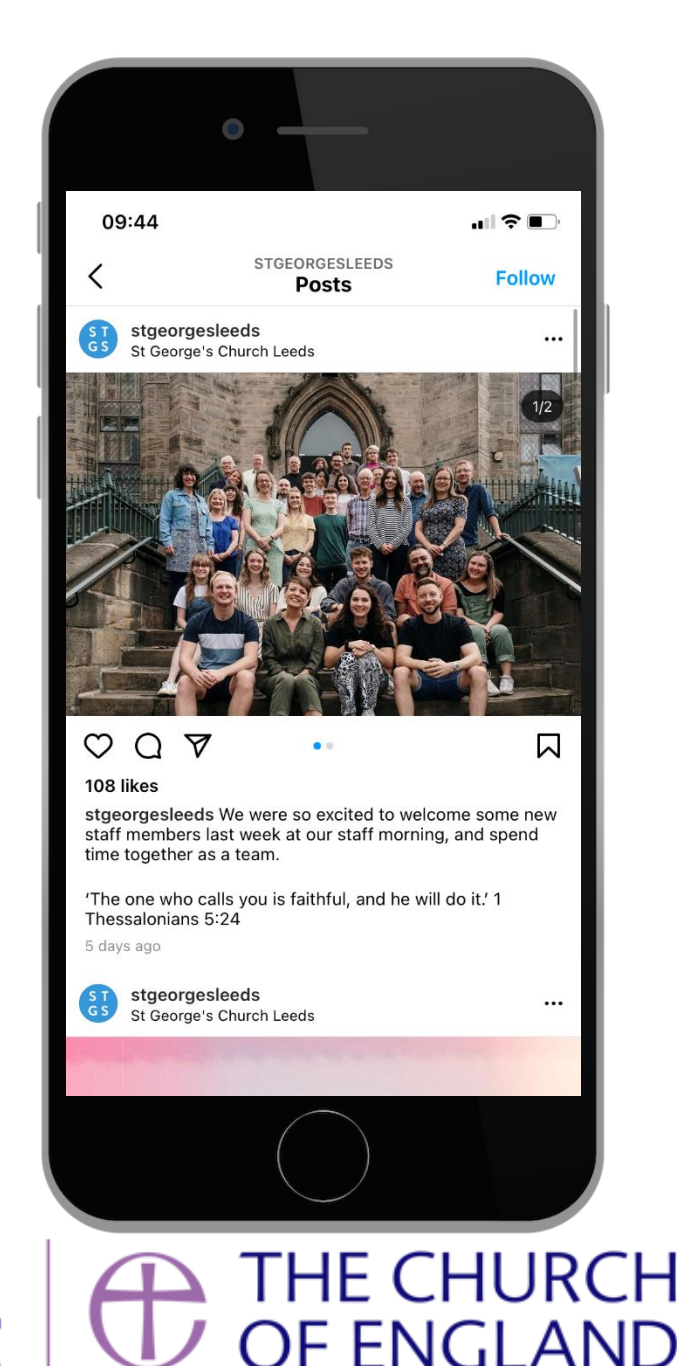

digital

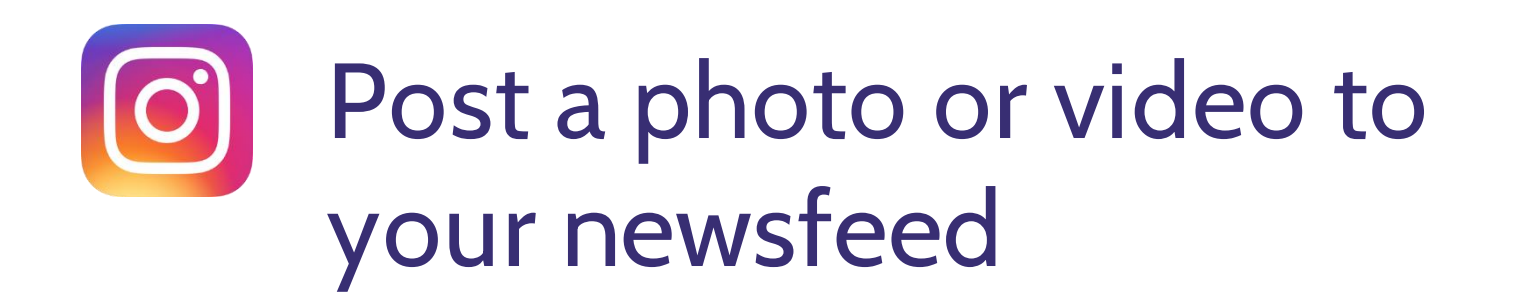

➡ Press the button at the bottom of your screen to post a photo or video.

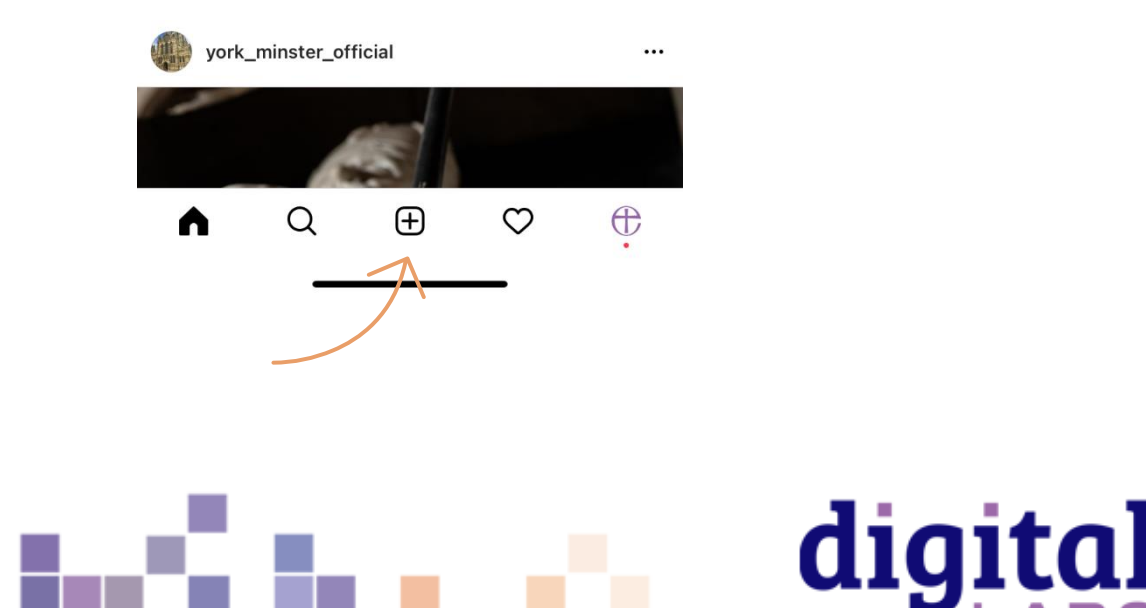

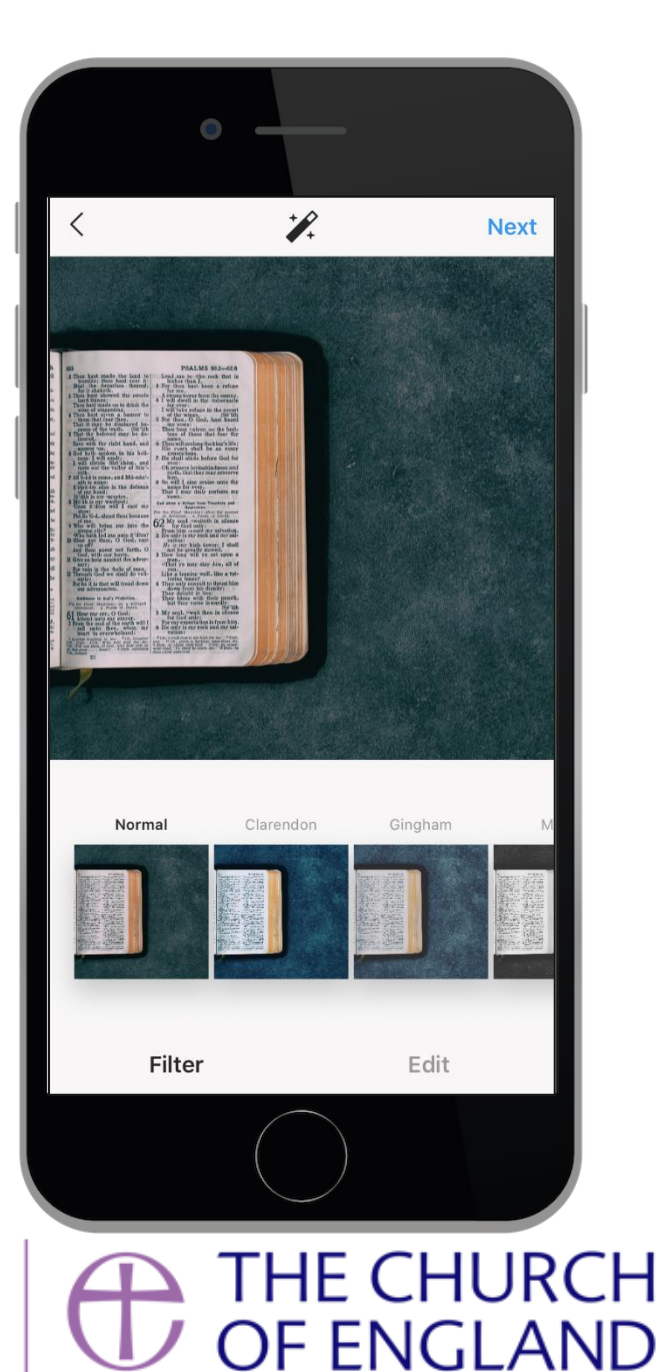

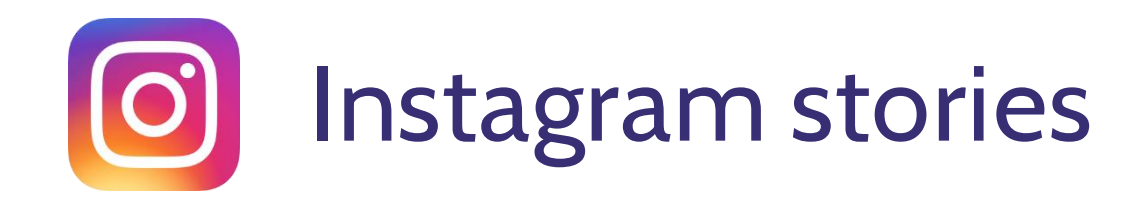

O Press a circle profile images at the top of the newsfeed to see Stories from people you follow

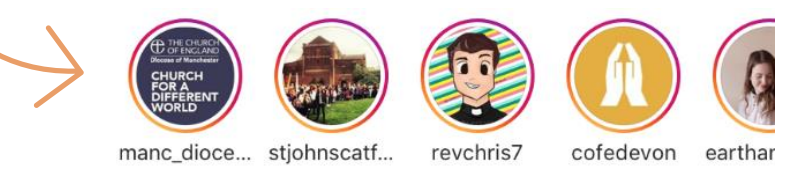

 Instagram Stories is a feature where users can capture and post images and videos in a slideshow format.

digital

- They are visible for 24 hours.
- Show behind the scenes and candid photos.

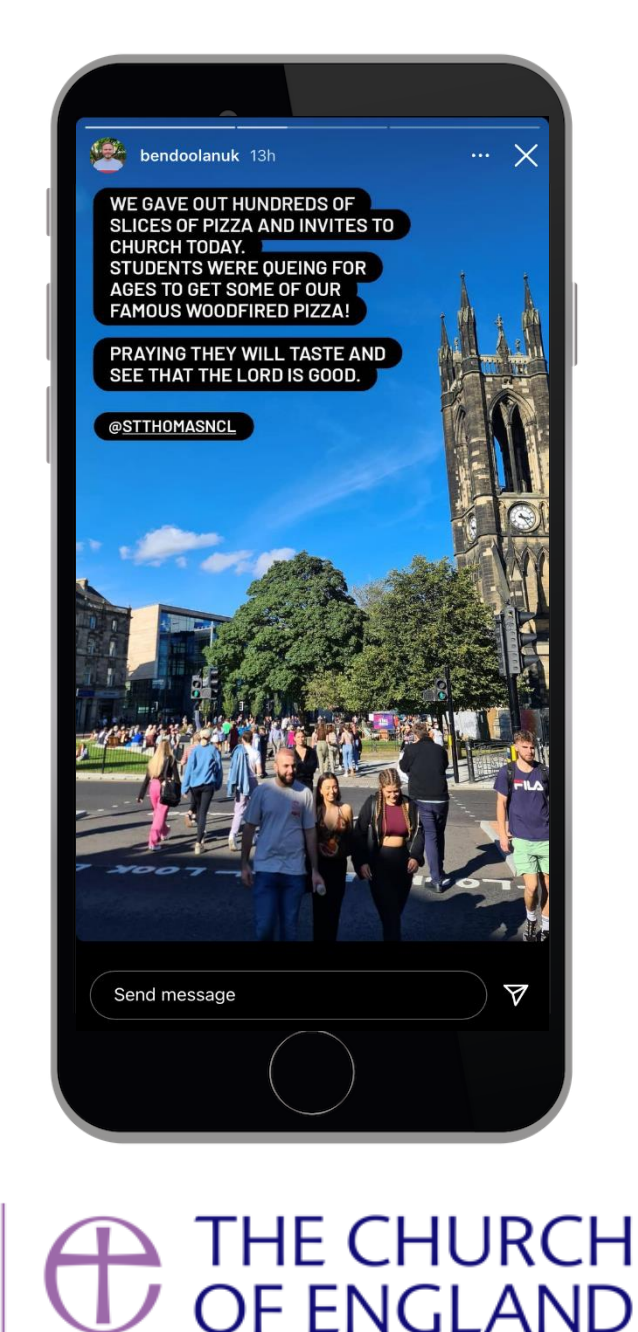

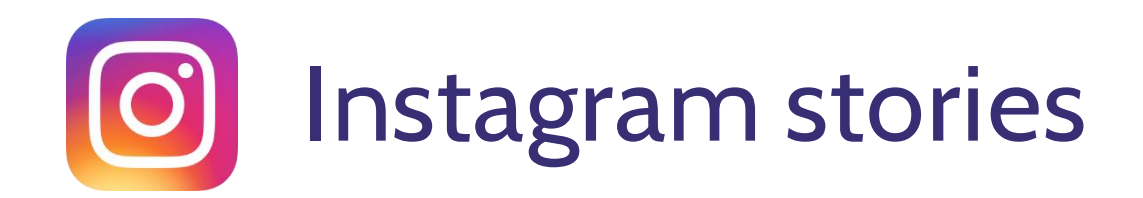

- Swipe to the right to create a Story post
- Use the toggle menu at the bottom of the screen to select Story
- Take a photo or video or select one saved on your phone
- Use the menu to add music, filter, stickers, draw or
   add a caption × 🛛 ± 🕫 \* 🖓 \* 🗚
- Press X to cancel or Your Stories to post

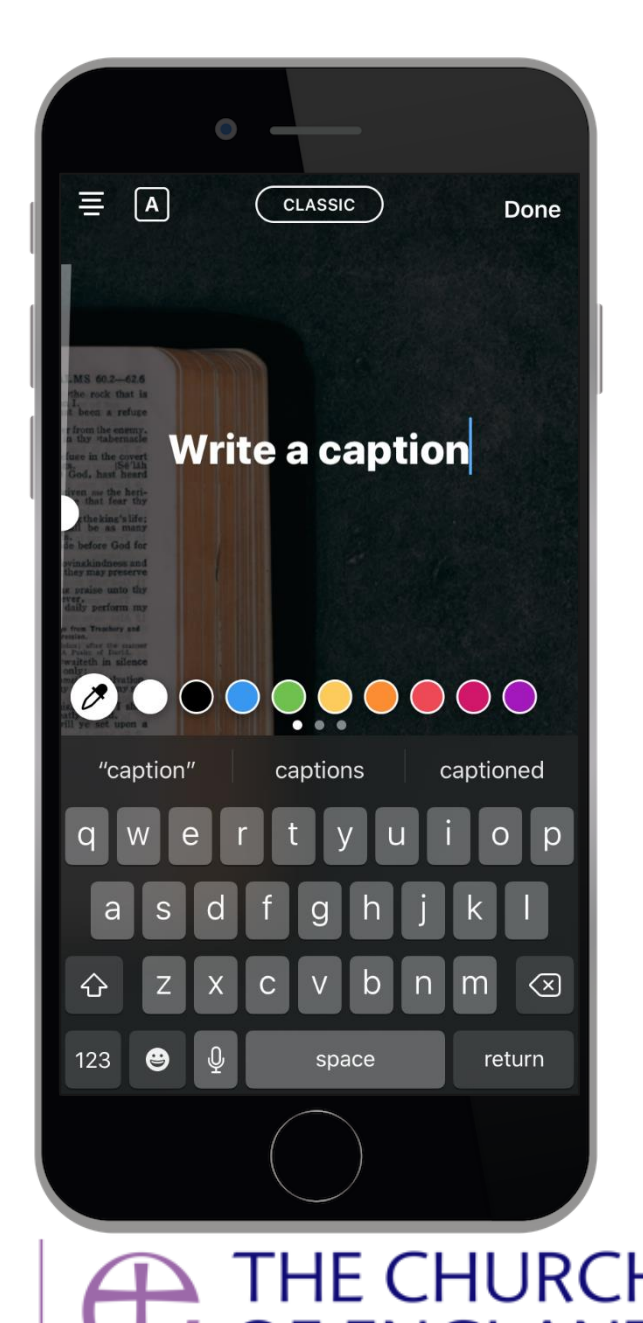

digital

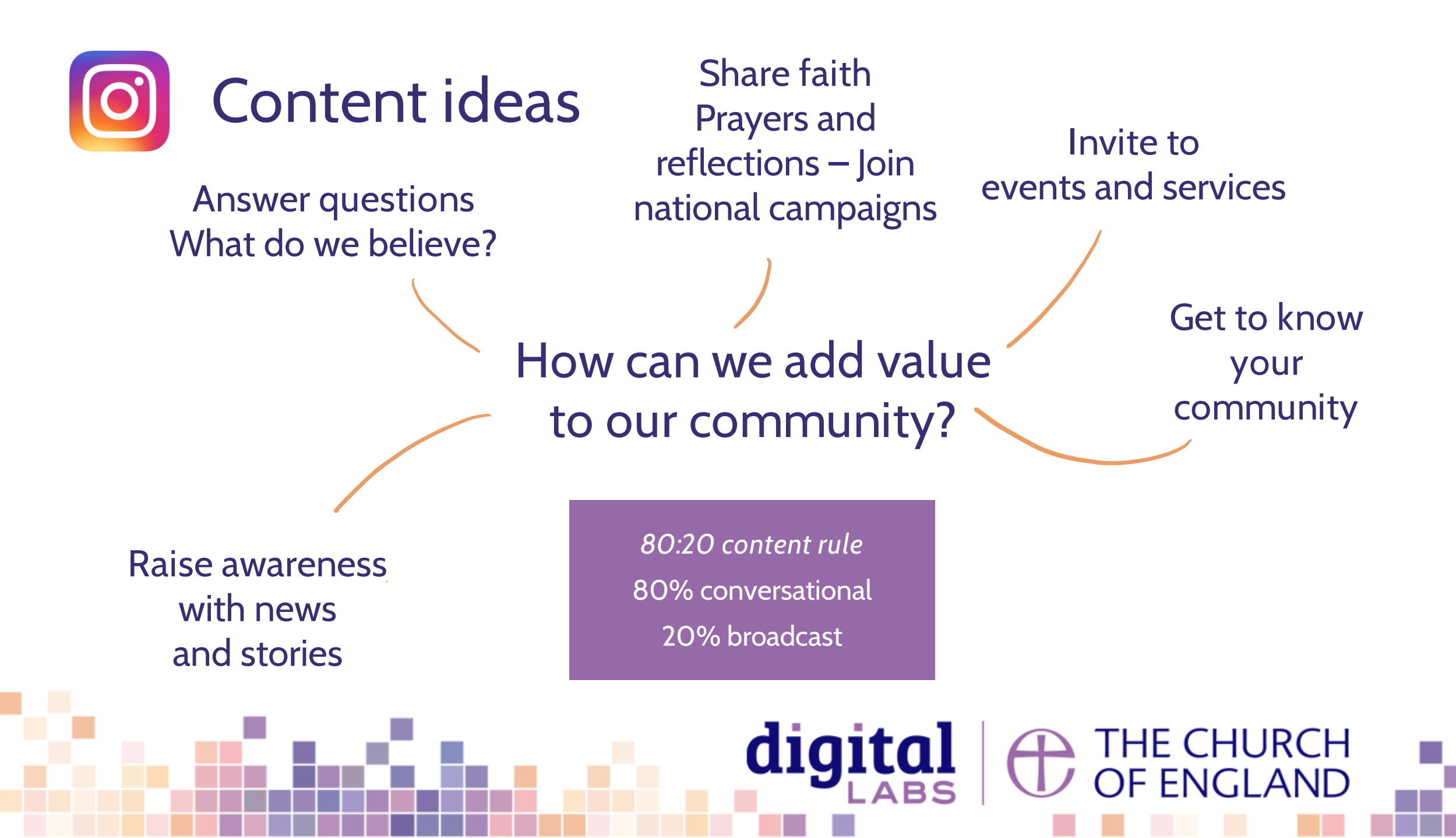

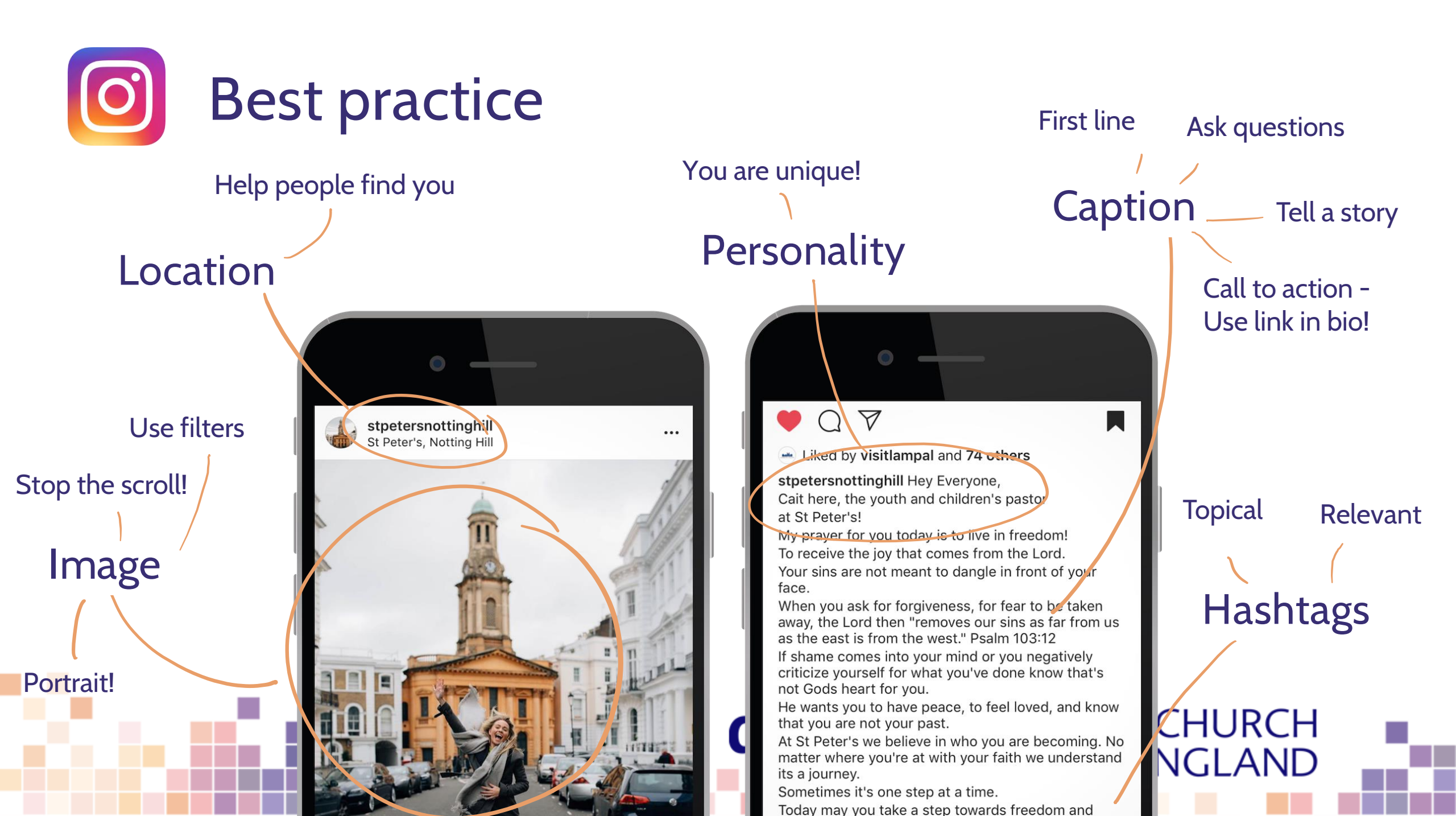

## How to use hashtags on Instagram

|                                      | • —                                                        |
|--------------------------------------|------------------------------------------------------------|
| Q chu                                | urch SCancel                                               |
| Тор                                  | Accounts Tags Places                                       |
| #                                    | <b>#church</b><br>30.8m posts                              |
| #                                    | <b>#churchonline</b><br>132k posts                         |
| #                                    | <b>#churchofjesuschristoflatterdaysaints</b><br>107k posts |
| #                                    | <b>#churchathome</b><br>39.3k posts                        |
| #                                    | <b>#churchfamily</b><br>380k posts                         |
| #churchofthehighlands<br>39.1k posts |                                                            |
| qw                                   | ertyuiop                                                   |
| а                                    | s d f g h j k l                                            |
| $\triangle$                          | z x c v b n m 🐼                                            |

What are hashtags?

• Hashtags are ways to group topics and are searchable

digital

- Use the *#* symbol, followed by one word or more i.e. *#*BibleVerse
- Include at the end of your caption
- Instagram allows up to 30 per post
- Use the search to find out how often these hashtags are used and avoid hashtags that are in the millions!

THE CHURCH
OF ENGLAND

Three different types of hashtags to use

- I. Location based
- 2. Topic based
- 3. Trending (popular)

## Useful tools – Photography and design

www.canva.com

www.spark.adobe.com

www.unsplash.com

www.pixabay.com

www.pexels.com

www.freepik.com

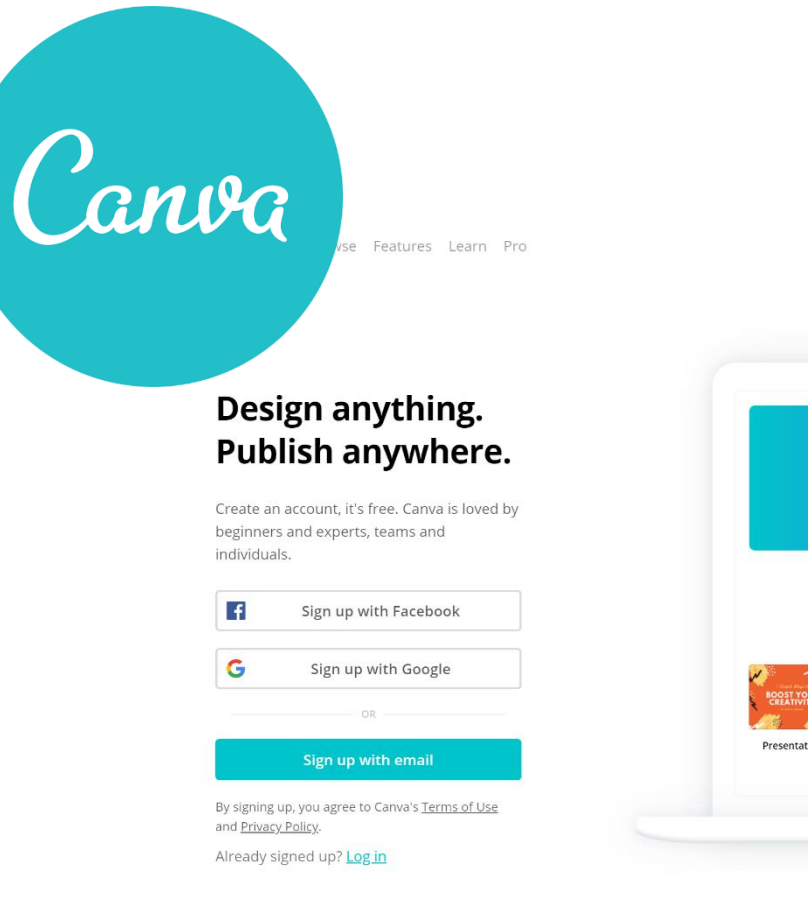

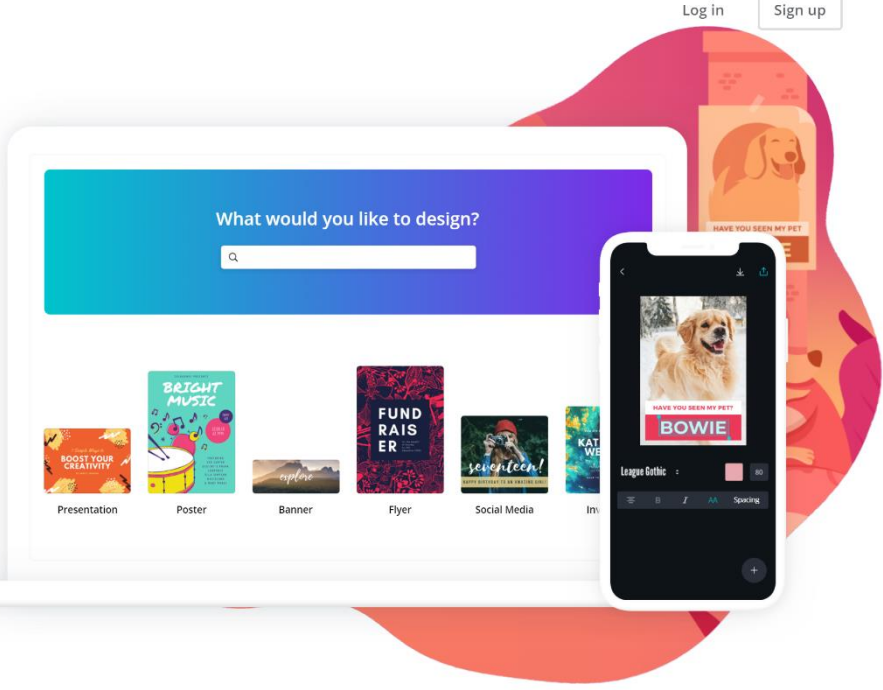

⊕ English (US) ∨

#### **digital** THE CHURCH OF ENGLAND

## **digital** THE CHURCH OF ENGLAND

Blogs Webinars Newsletter Conference

Discover the free resources for churches

Churchofengland.org/DigitalLabs

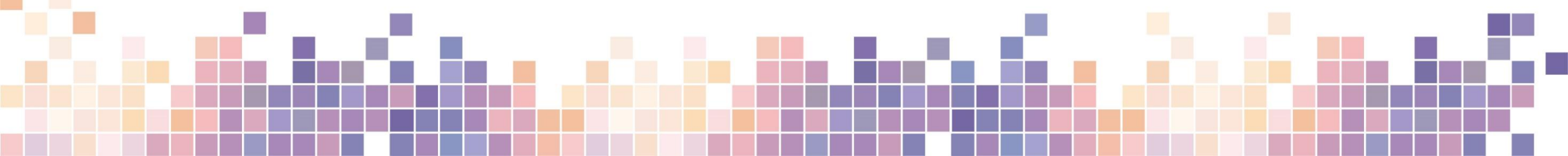